## CARA MENJALANKAN APLIKASI

Untuk menjalankan aplikasi Stufast.id adalah sebagai berikut:

- 1. Buka aplikasi XAMPP, kemudian jalankan server Apache dan MySQL dengan mengklik tombol Start.
- 2. Buka folder program aplikasi menggunakan aplikasi kode editor, seperti Visual Studio Code.
- 3. Buka terminal yang ada di dalam aplikasi kode editor, lalu jalankan program dengan mengetikkan perintah 'php spark serve'.
- 4. Buka aplikasi browser, ketikkan URL http://localhost:8080. Login jika sudah memiliki akun dengan menginputkan email dan password.
- Registrasi jika belum memiliki akun. Pengguna mahasiswa dapat melakukan registrasi pada form mahasiswa, dan pengguna perusahaan dapat melakukan registrasi pada form perusahaan.

Role Mahasiswa:

- Setelah login menggunakan role mahasiswa, mahasiswa akan dialihkan ke halaman profil mahasiswa. Di halaman ini, mahasiswa dapat melengkapi data diri seperti nomor HP, alamat, dan sebagainya.
- Mahasiswa dapat membuat CV dengan format ATS menggunakan fitur CV yang telah disediakan dengan menginputkan data diri, data pendidikan, data pengalaman, data sertifikasi, dan portofolio.
- 8. Mahasiswa dapat mereview CV sebelum CV tersebut diunduh. CV dan data yang telah diinputkan akan digunakan sebagai filter agar mahasiswa dapat menjadi talent dan direkrut oleh perusahaan.
- Jika mahasiswa telah direkrut atau mendapatkan tawaran dari perusahaan, mahasiswa dapat memberikan feedback berupa menerima atau menolak tawaran tersebut.

Role Perusahaan:

- 10. Setelah login menggunakan role perusahaan, perusahaan akan dialihkan ke halaman profil perusahaan. Di halaman ini, perusahaan dapat melengkapi data diri seperti nomor HP, alamat, dan sebagainya.
- 11. Perusahaan dapat menggunakan fitur penawaran untuk membuat tawaran pekerjaan. Perusahaan menginputkan data pada form penawaran yang berisi posisi, status pekerjaan, metode pekerjaan, rentang gaji, dan lain sebagainya. Data tersebut akan digunakan untuk memfilter mahasiswa yang sesuai dengan kriteria yang telah diinputkan oleh perusahaan.
- 12. Perusahaan dapat merekrut mahasiswa yang telah terfilter. Jika mahasiswa telah menerima penawaran, perusahaan memiliki hak untuk menerima atau menolak mahasiswa yang telah direkrut.
- Perusahaan akan mendapatkan data mahasiswa berupa nomor HP dan email untuk melanjutkan proses rekrutmen lebih lanjut di luar aplikasi Stufast.id ini.